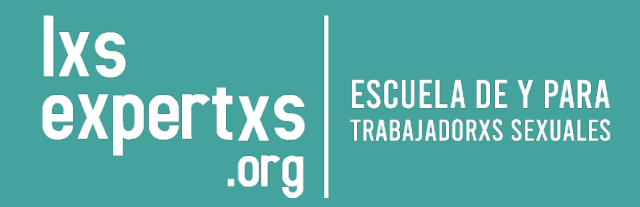

## MANUAL DE USO DE LA PLATAFORMA

# **ESCUELA LXS EXPERTXS**

Última edición: febrero 2022

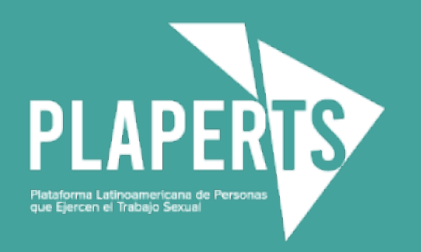

**1.** Ingresa a <u>www.plaperts.org</u> desde tu computador, celular o tablet.

| ••• New Tab × +                                      |                                                       |                    | ×                                    |
|------------------------------------------------------|-------------------------------------------------------|--------------------|--------------------------------------|
| ← → C                                                |                                                       |                    | 💷 🥔 🛊 🚺 E                            |
| 👯 Apps 🔣 Why Isn't Wall Str ø sleepyti.me bedti 🔬 Si | nplyNoise - The 📔 Free Computer Tu 🧒 📮 Browse Documer | t 🌔 Academic Earth | » 🗎 Other Bookmarks 🛛 🖽 Reading List |
|                                                      |                                                       |                    | Gmail Images 👯 M                     |
|                                                      | Google                                                | :                  |                                      |
|                                                      | Q Search Google or type a URL                         | \$                 |                                      |
|                                                      | +                                                     |                    |                                      |
|                                                      | Add shortcut                                          |                    |                                      |
|                                                      |                                                       |                    |                                      |

2. Dentro del menú principal, selecciona Escuela lxs expertxs -> Mi Perfil

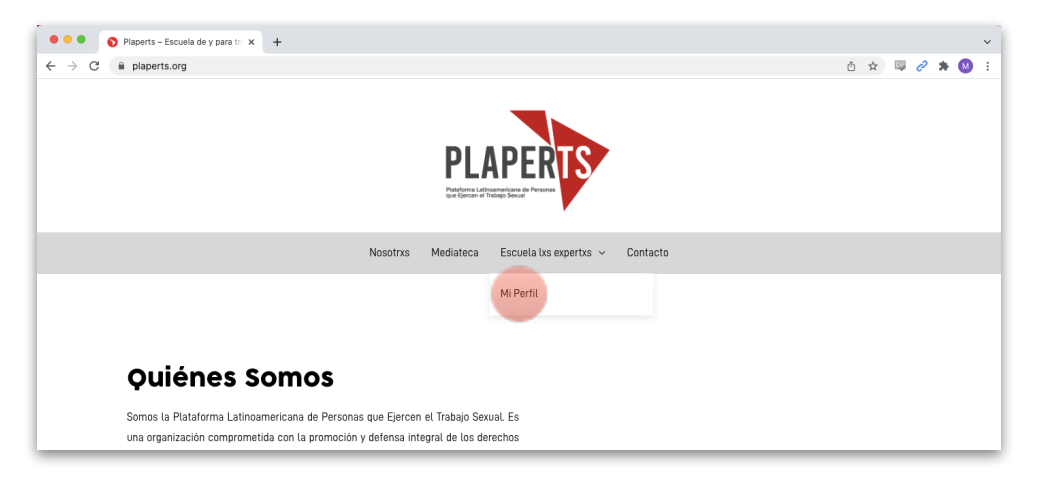

3. Te aparecerá la siguiente pantalla:

|                                         | lxs<br>expe      | ESCUELA DE Y PAR<br>.org   |          |          |
|-----------------------------------------|------------------|----------------------------|----------|----------|
|                                         | Nosotrxs Mediate | ca Escuela ixs expertixs 🛩 | Contacto |          |
|                                         |                  |                            |          |          |
|                                         |                  |                            |          |          |
| MI CUENTA                               |                  |                            |          |          |
| Nombre de usuark / correo electrónico * |                  |                            |          |          |
|                                         |                  |                            |          |          |
| Contraseña *                            |                  |                            |          |          |
|                                         |                  |                            |          | Æ        |
| Recuerdame                              |                  |                            |          | Ingresar |
| ¿Perdiste tu contraseña?                |                  |                            |          |          |
| Registrate ahora                        |                  |                            |          |          |
|                                         |                  |                            |          |          |
|                                         |                  |                            |          |          |

4. Una vez dentro podrás:

#### SI ERES USUARIX NUEVX

Si eres nuevx en la plataforma, bienvenidx. Para poder acceder a los cursos lo primero que deberás hacer es registrarte. Para esto deberás dar clic en la opción "Regístrate ahora"

| MI CUENTA                                |          |
|------------------------------------------|----------|
| Nombre de usuarix / correo electrónico * |          |
|                                          |          |
| Contraseña *                             |          |
|                                          | Ŗ        |
| Recuerdame                               | Ingresar |
| Registrate ahora                         |          |

Te saldrá la siguiente pantalla:

|                     | Nosotrxs Mediateca Escuela ixs expertxs 🕶 Contacto |
|---------------------|----------------------------------------------------|
| Nombres *           | Apetiidos *                                        |
|                     |                                                    |
| Nombre de usuarix * | Correo electrónico *                               |
|                     |                                                    |
| País                | Contraseña *                                       |
| Argentina           | ø                                                  |
| Otro país           | Confirmar contraseña *                             |
|                     | ø                                                  |
|                     | Registrarse                                        |
|                     |                                                    |

Completa todos los campos señalados, y ten en cuenta:

- Es <u>muy importante</u> que pongas tu (s) nombre (s) y apellidos completos, ya que de este formulario saldrán los datos para crear tu certificado de cumplimiento de los cursos.
- Utiliza un nombre de usuario sencillo y un correo electrónico al que tengas acceso de manera ágil.
- La contraseña, debe ser segura pero a su vez, fácil de recordar.

Una vez completados los datos, dale clic al botón "Registrarse"

|                     | Nosotrxs Mediateca | Escuela lxs expertxs 👻 Contacto |           |
|---------------------|--------------------|---------------------------------|-----------|
| Nombres *           |                    | Apellidos •                     |           |
| Maria Ines          |                    | Garcia Sanchez                  |           |
| Nombre de usuarix * |                    | Correo electrónico *            |           |
| mariaines           |                    | mariaines@gmail.com             |           |
| País                |                    | Contraseña *                    |           |
| Bolivia             |                    |                                 | ø         |
| Otro país           |                    | Confirmar contraseña *          |           |
|                     |                    |                                 | ø         |
|                     |                    | Re                              | gistrarse |

#### SI ERES USUARIX REGISTRADX

Si ya cuentas con un usuario y contraseña, ingresa los datos en cada campo y dale clic al botón "ingresar" para acceder al curso.

| MI CUENTA                                |          |
|------------------------------------------|----------|
| Nombre de usuarix / correo electrónico * |          |
| maialenf@gmail.com<br>Contraseña *       |          |
|                                          | Ø        |
| Recuerdame ¿Perdiste tu contraseña?      | Ingresar |
| Registrate ahora                         |          |
|                                          |          |

### SI ERES USUARIX REGISTRADX, PERO OLVIDASTE TU CONTRASEÑA

Si olvidaste tu contraseña, dale clic al botón "¿Perdiste tu contraseña?"

| MI CUENTA                                |          |
|------------------------------------------|----------|
| Nombre de usuarix / correo electrónico * |          |
| Usuarix                                  |          |
| Contraseñx                               | Ø        |
| Registrate ahora                         | Ingresar |

Una vez le des clic a esa opción, te aparecerá la siguiente pantalla

Ingresa tu correo electrónico en el campo asignado, y dale clic al botón "Restablecer contraseña".

La plataforma enviará automáticamente un correo a tu dirección de mail registrada. Esto puede tardar algunos minutos.

Una vez recibas el correo dale clic al botón "Haz clic aquí" para recuperar la contraseña

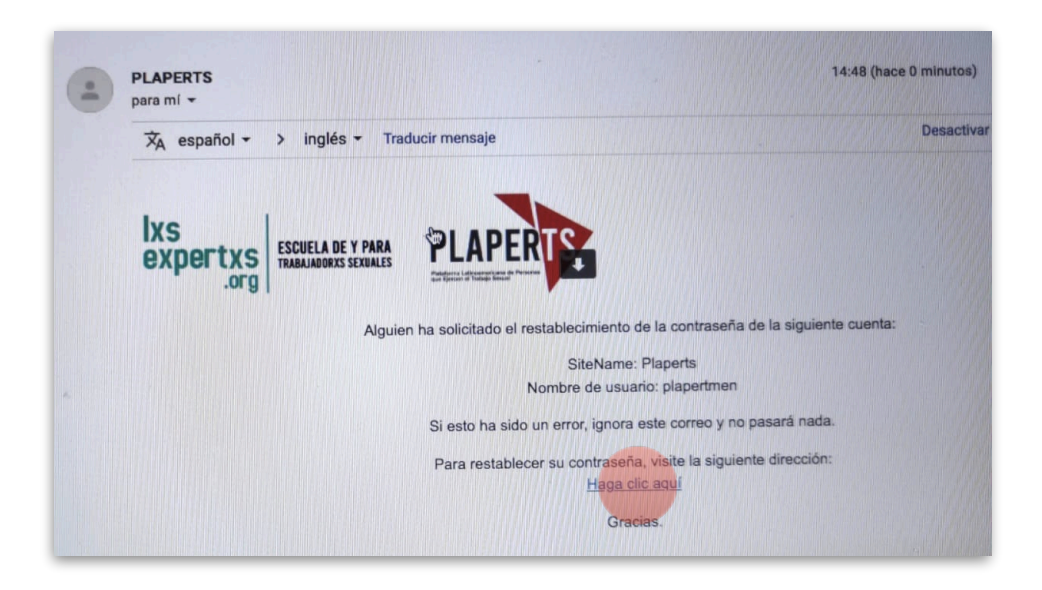

El enlace te llevará a una página donde deberas ingresar una nueva contraseña.

**5.** Una vez resgistradx ya tendrás acceso a tu perfil, y podrás empezar a tomar los cursos. En la primera parte de tu perfil encontrarás una sección con tus datos y opciones para editar detalles de tu perfil, cambiar la contraseña o cerrar la sesión.

| MI CUENTA                                                                                        |                           |                       |                  |  |  |  |
|--------------------------------------------------------------------------------------------------|---------------------------|-----------------------|------------------|--|--|--|
| Tablero de r                                                                                     | nando Detalles del perfil | Cambiar la contraseña | Cierre de sesión |  |  |  |
| Bienvenida/o, maialen                                                                            |                           |                       |                  |  |  |  |
| Maialen Fernández Serra                                                                          |                           |                       |                  |  |  |  |
| @maialen                                                                                         |                           |                       |                  |  |  |  |
| Desde el panel de control de tu cuenta puedes editar tus datos de perfil y editar tu contraseña. |                           |                       |                  |  |  |  |
| ¿No es <b>maialen</b> ? Salir                                                                    |                           |                       |                  |  |  |  |

Si continúas bajando, verás la siguiente pantalla donde aparecerán tus cursos y su estado: en progreso o completado. Si aún no inicias ningún curso, te saldrá que no tienes cursos aún.

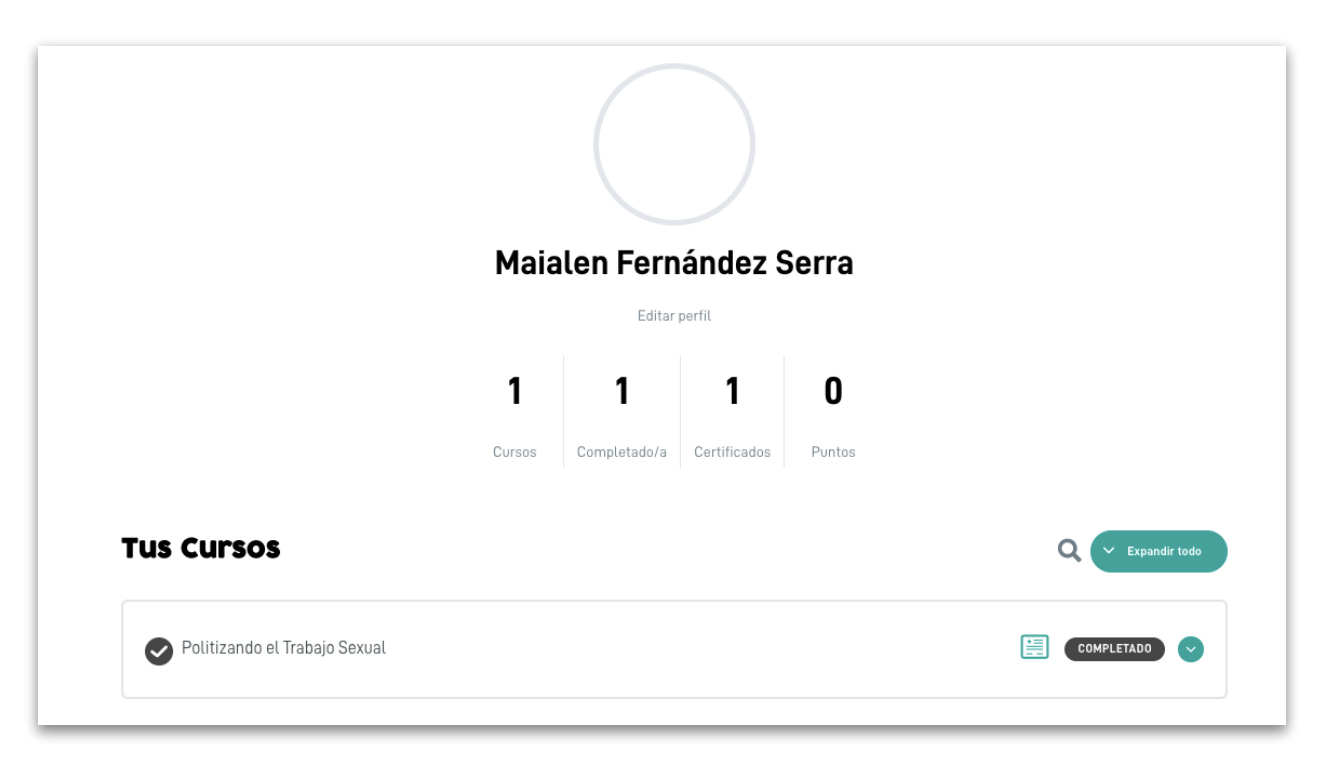

Por último, al final de la página encontrarás los cursos disponibles. Para empezar a tomar el curso o continuar cursando, dale clic al botón "Ir al curso"

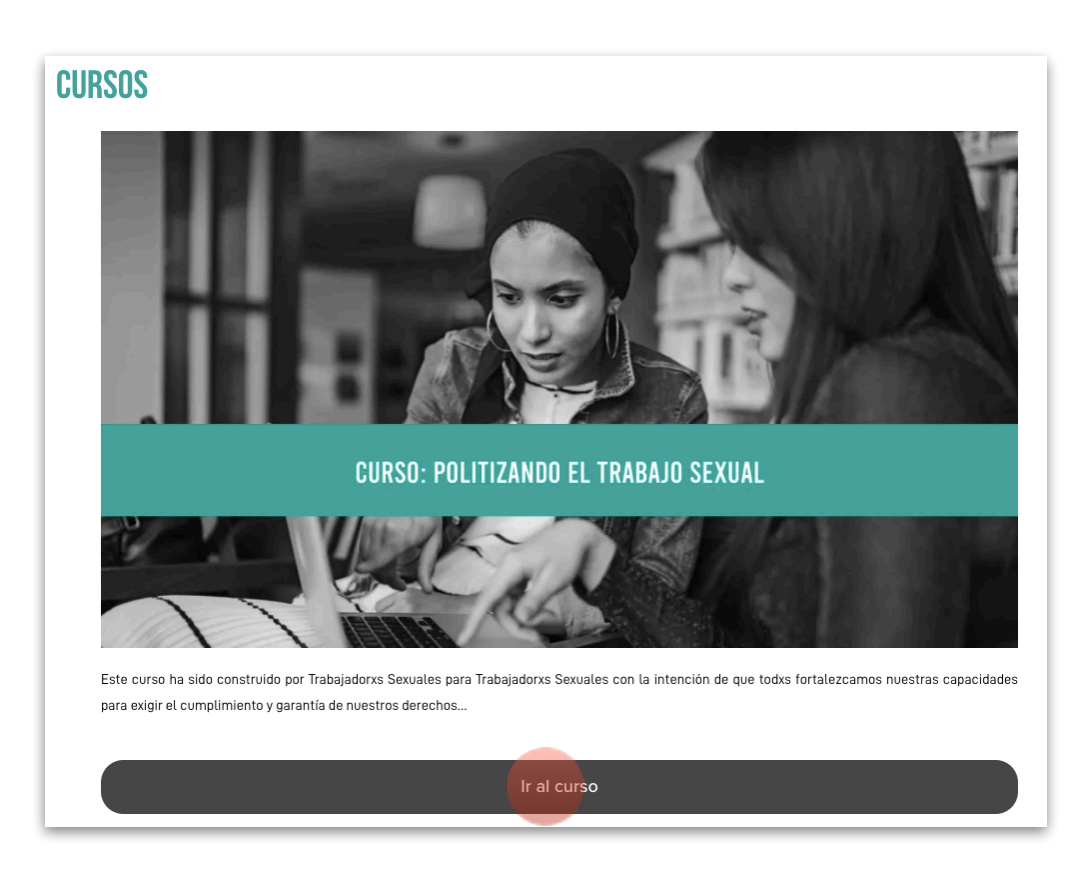

6. Una vez ingreses al curso, te aparecerá la siguiente pantalla:

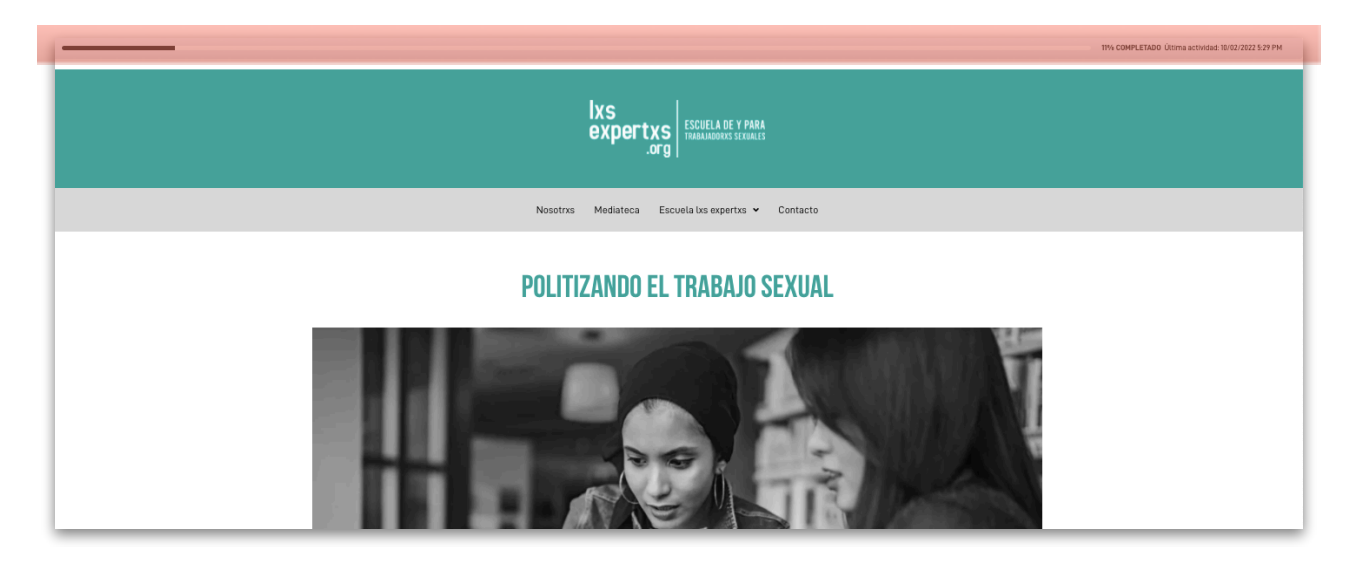

Notarás que si ingresas por primera vez, en la esquina superior derecha de tu pantalla te aparecerá el botón "Inscribir", dale clic para poder iniciar el curso. Si por el contrario, ya lo empezaste, en la parte superior de la pantalla te saldrá una barra de progreso con el porcentaje del curso completado.

Si continúas bajando en la misma página, te aparecerá una breve descripción del curso y tu estado: inscrito o no inscrito, y los módulos y clases.

|                                        | Usted está inscrito en este curso                                                                                                    |                                   |
|----------------------------------------|----------------------------------------------------------------------------------------------------|-----------------------------------|
|                                        | DESCRIPCIÓN                                                                                                    |                                   |
|                                        | Este curso ha sido construido por Trabajadorxs Sexuales para Trabajadorxs Sexuales con la intención de que todxs fortalezcamos nuestras capacidades para<br>exigir el cumplimiento y garantía de nuestros derechos. Derechos que debemos recordar son irrenunciables y a los que tenemos acceso todxs por el solo<br>hecho de haber nacido. Este es el primer curso de muchos pensados para ti y tu organización. |                                   |
|                                        | Presentadoras: Kanina Bravo Neira (Ecusidor), Masiel Aniechi Torcates (Venezuela) y Joana Portilla Miranda (Paraguay)<br>Guido, actividades y curadaria de recursos complementarios: José Campi Portaluppi y Soledad Gallego Albán<br>Producción y propuesta guidica: Malaien Fernández Serra<br>Grabación: Salvator Fonseca y Neco Sosa<br>Edición y proto-producción: Salvater Fonseca y Sebastián Veloz        |                                   |
|                                        |                                                                                                    |                                   |
| Contenido del Curso                    |                                                                                                    | <ul> <li>Expandir todo</li> </ul> |
| Middulo 1<br>3 Temas   3 Cuestionarios |                                                                                                    | C Expandir                        |
| Módulo 2<br>1Tema   1 Cuestionario     |                                                                                                    | S Expandir                        |
| Môdulo 3<br>2 Temas   2 Cuestionarios  |                                                                                                    | C Expandir                        |

Dale clic al botón "expandir todo". Te aparecerá lo siguiente:

| Contenido del Curso                     | ▲ Cetagar                  |
|-----------------------------------------|----------------------------|
| C) Módulo 1<br>3Temas   3 Constionarios | Contraer                   |
| Contenido de la Lección                 | 33% COMPLETADD   1/3 Passs |
| 🕑 Trabajo Sexual en la región           |                            |
| La realidad en tu comunidad             |                            |
| Abelicionistas vs. Pro derechos         |                            |
| (Abolicionistas o pro derechos?         |                            |
| O Diversidad y Trabajo Sexual           |                            |
| Bettexiones sobre nuestros privilegios  |                            |
|                                         |                            |

**7.** Selecciona la clase que quieras tomar. Si estas empezando te recomendamos iniciar por la primera, y seguir el orden.

8. Una vez le des clic a la clase, te saldrá la siguiente pantalla:

| Ixs<br>expertxs<br>.org                                                                                                | 11% COMPLETADO 1/9 pasos |                                                             |                   | Siguiente Terna 🖒 | Hola malalenferse! |
|----------------------------------------------------------------------------------------------------|--------------------------|-------------------------------------------------------------|-------------------|-------------------|--------------------|
| 🗐 Politizando el Trabajo Sexual <                                                                                      | )                        | TRABAJO SEXUAL EN L                                         | A REGIÓN          |                   |                    |
| C Módulo 1<br>S 3Temas   3 Cuestionarios                                                                               |                          | Politizando el Trabajo Sexual > Módulo 1 > Trabajo Sexual e | n La región       | COMPLETADO        |                    |
| Trabajo Sexual en La región La realidad en tu comunitad Abolicionistas vs. Pro detechos Abolicionistas o pro detechos? |                          | TRABAJO SEXUAL EN LA REGI                                   | ON Ver más tr     | ) Compartir       |                    |
| Diversidad y Trabajo Sexual     @ Reflexiones sobre nuestros privilegios     Módulo 2     Time   1 Crestinanto         |                          | TRABAJO S                                                   | EX(🕨 EN LA REGIÓN |                   |                    |
| Módulo 3<br>2 Temas   2 Cuestionarios                                                                                  |                          |                                                             |                   |                   |                    |
|                                                                                                    |                          | Veren 🕨 Youllube                                            |                   |                   |                    |
|                                                                                                    |                          | Recursos Comp                                               | lementarios       |                   |                    |
|                                                                                                    |                          | ≡ 1 / 54                                                    | - +   ⊡ ♦ 🛓       | e :               |                    |

Donde encontrarás la clase y recursos complementarios. Inicia el video dandole clic al botón "play". Una vez termines el video y hayas revisado el material complementario, podrás iniciar el cuestionario para evaluar la clase. 9. Completa el cuestionario. Para ello da clic sobre el título del cuestionario.

| Impacto Covid en grupos específicos Descarga | )          | <br>An end of the bandwide Registeries and the data for the test of the Section 2000 Person and and the section 2000 Person and and the section 2000 Person and the section 2000 Person and the section 20 |
|----------------------------------------------|------------|----------------------------------------------------------------------------------------------------|
| Cuestionarios                                |            |                                                                                                    |
| La realidad en tu comunidad                  |            |                                                                                                    |
|                                              |            |                                                                                                    |
| Volver a                                     | la Lección |                                                                                                    |
| vurei a                                      |            | Siguiente Tema 🚿                                                                                                    |

**10.** Te saldrá la siguiente pantalla, donde deberás dar clic a "Empezar cuestionario"

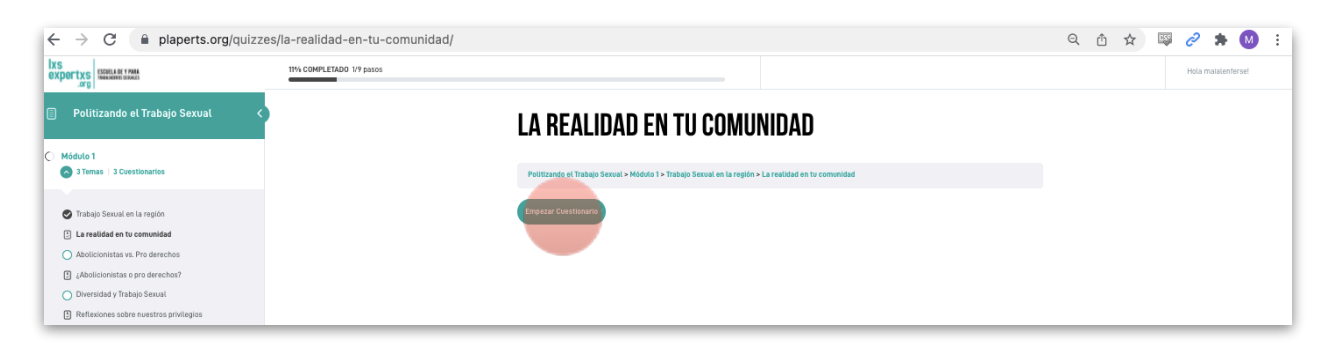

**11.** Completa la consigna o elige la respuesta correcta, según la modalidad de cuestionario. Una vez finalices, no olvides darle clic al botón "Finalizar cuestionario"

| LA REALIDAD EN TU COMUNIDAD                                                                                                    |
|----------------------------------------------------------------------------------------------------|
| Politizando el Trabajo Sexual > Módulo 1 > Trabajo Sexual en la región > La realidad en tu comunidad                                                                                                    |
| A raiz de lo visto en el video, reflexiona sobre cómo se ejerce el trabajo sexual en el lugar en el que habitas. Comparte a<br>continuación cuáles crees que son las principales problemáticas que se deben superar y combatir para poder ejercerlo<br>de manera digna. |
| Escribe tu respuesta aquí                                                                                                    |
|                                                                                                    |
|                                                                                                    |
| //                                                                                                    |
| Finalizar Constionang                                                                                                    |

**12.** Se te mostrarán los resultados de tu evaluación.

| LA RE          | ALIDAD EN TU COMUNIDAD                                                                   |  |
|----------------|------------------------------------------------------------------------------------------|--|
| Politizando    | el Trabajo Sexual > Módulo 1 > Trabajo Sexual en la región > La realidad en tu comunidad |  |
| Resulta        | dos                                                                                      |  |
| 1 de 1 Pregu   | ntas respondidas correctamente                                                           |  |
| Tu tiempo: 00: | 03:45                                                                                    |  |
|                | Has alcanzado 15 de 15 puntos, (100%)                                                    |  |
|                | Ver Preguntas Reiniciar Cuestionario Continuar                                           |  |

Si quieres revisar las preguntas y tus respuestas, dale clic al botón "Ver preguntas". Si quieres corregir algo dale clic al botón "Reiniciar cuestionario". En caso contrario, dale clic al botón "Continuar".

**13.** Continúa con el resto de las clases. Una vez finalices todas las clases de cada módulo y completes los cuestionarios, te aparecerá la siguiente pantalla. **Dale clic al botón "Completar**" para indicar que has finalizado el módulo. Este último paso es muy importante.

| MÓDULO 1                                                                                                    |                                                                                                    |
|----------------------------------------------------------------------------------------------------|----------------------------------------------------------------------------------------------------|
| Politizando el Trabajo Sexual > Módulo 1                                                                                                    | EN PROGRESO                                                                                                    |
| En esta clase aprenderás a realizar una investigación de merca<br>tu producto o servicio y conocer a los diferentes grupos objetiv<br>Mediante el análisis de clientes y competidores, y de sus carac<br>para fortalecer tu emprendimiento. | ido que te permitirá obtener información sobre<br>vos relacionados con tu emprendimiento.<br>terísticas, podrás obtener información clave |
| Contenido de la Lección                                                                                                    | 100% COMPLETADO   3/3 Pasos                                                                                                    |
| V Trabajo Sexual en la región                                                                                                    |                                                                                                    |
| 3 La realidad en tu comunidad                                                                                                    |                                                                                                    |
| Abolicionistas vs. Pro derechos                                                                                                    |                                                                                                    |
| 3 ¿Abolicionistas o pro derechos?                                                                                                    |                                                                                                    |
| V Diversidad y Trabajo Sexual                                                                                                    |                                                                                                    |
| Reflexiones sobre nuestros privilegios                                                                                                    |                                                                                                    |
| Volver al Curso                                                                                                    | Completar 🗸                                                                                                    |

**15.** Algunos cuestionarios te pedirán subir una foto o archivo. En estos casos es muy importante que una vez subas el documento y este se cargue en la plataforma, le des clic al botón "Subir". Una vez te salga el mensaje "Exito al subir tus ensayos" podrás darle clic a "Siguiente" para continuar con la próxima clase.

| ón comunitaria > Construye                                          | endo soluciones                                                                                 |                                                                                                    |                                                                                                    |
|---------------------------------------------------------------------|-------------------------------------------------------------------------------------------------|----------------------------------------------------------------------------------------------------|----------------------------------------------------------------------------------------------------|
| /ersos problemas en<br>e problema y cuáles<br>l dibujado) en la man | su comunidad. Ider<br>podrían ser consec<br>era en la que se sie                                | tifiquen uno de ellos com<br>Jencias de ese problema. I<br>ntan más cómodxs y súba                                                                                                    | o problema<br>Organicen<br>nlo a                                                                                                    |
|                                                                     |                                                                                                 |                                                                                                    |                                                                                                    |
| Subir                                                               |                                                                                                 |                                                                                                    |                                                                                                    |
|                                                                     |                                                                                                 |                                                                                                    |                                                                                                    |
| orma automática, pero p                                             | ouede ser que se revise                                                                         | y ajuste después de enviarla.                                                                                                    |                                                                                                    |
|                                                                     | in comunitaria > Construye<br>rersos problemas en<br>p problema y cuáles<br>dibujado) en la man | in comunitaria > Construyendo soluciones<br>rerosos problemas en su comunidad. Ider<br>problema y cuáles podrían ser consecu<br>dibujado) en la manera en la que se sie<br>Soluciones<br>soluciones<br>problema automática, paro puede ser que se revise | in comunitaria > Construyendo soluciones<br>reresos problemas en su comunidad. Identifiquen uno de ellos com<br>problema y cuáles podrían ser consecuencias de ese problema.<br>dibujado) en la manera en la que se sientan más cómodxs y súba<br>sobre automática, pero puede ser que se revise y ajuste después de enviarta. |

**16.** Una vez hayas tomado todas las clases, podrás descargar el certificado de cumplimiento. Te aparecerá automáticamente la opción en la barra superior de tu pantalla.

| (Has obtenido un certificado!                      | L Descargar<br>certificado                           |  |
|----------------------------------------------------|------------------------------------------------------|--|
|                                                    | 100% COMPLETADO Última actividad: 11/02/2022 9:21 AM |  |
| IXS<br>expertxs<br>.org                            |                                                      |  |
| Nosotrxs Mediateca Escuela lus expertus 💙 Contacto |                                                      |  |
| POLITIZANDO EL TRABAJO SEXUAL                      |                                                      |  |
|                                                    |                                                      |  |

17. Dale clic al botón "Descargar certificado".

**18.** Se te abrirá una ventana nueva con el certificado. Podrás descargarlo o imprimirlo.

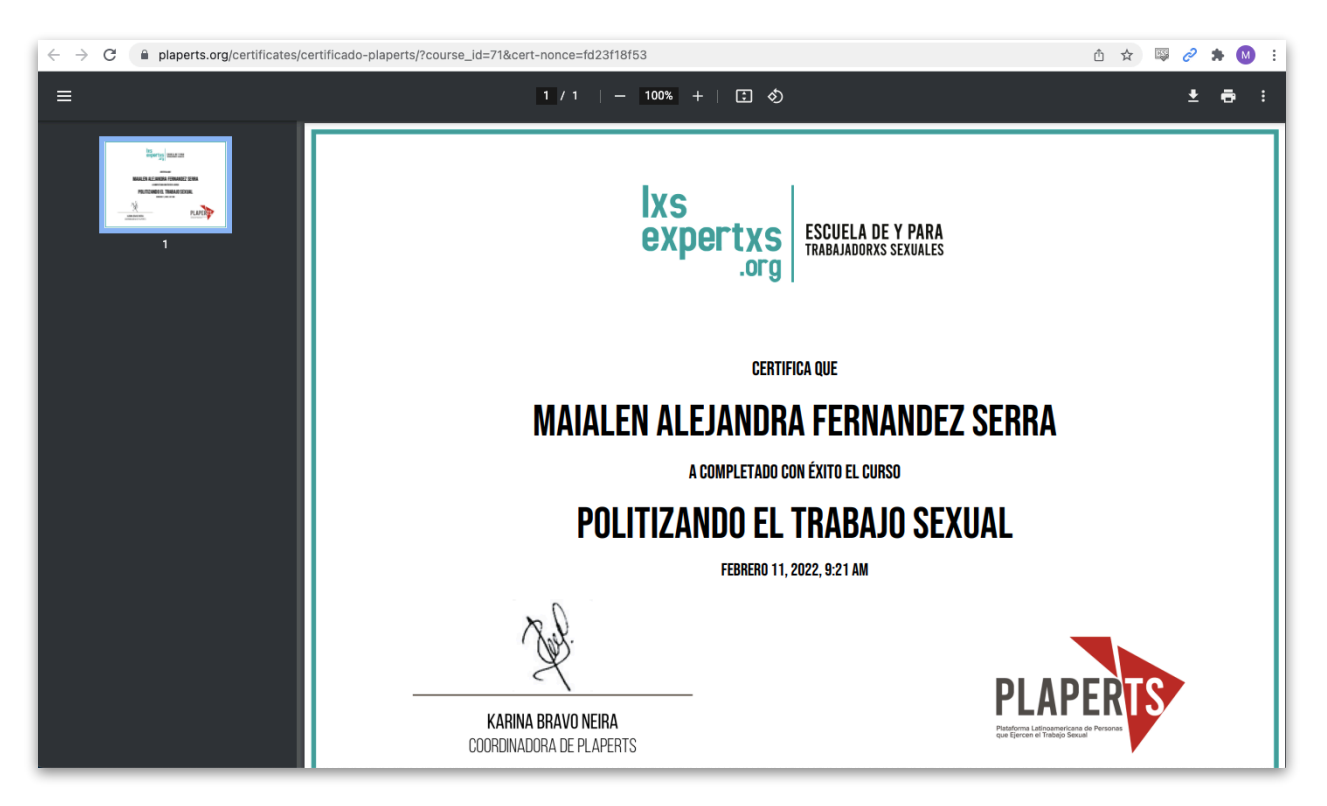